グローバルセーフティ Ver.2.1.3 へのバージョンアップ方法

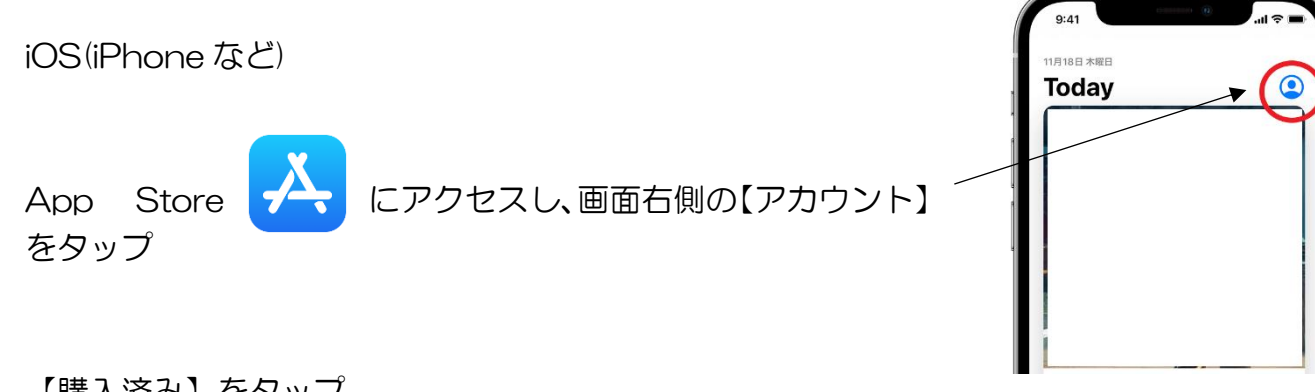

【購入済み】をタップ

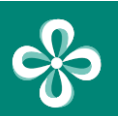

【GLOBAL SAFETY】 に【アップデート】ボタンが表示されているかご確 認ください。表示されている場合、【アップデート】をタップしてください。

表示されていない場合、画面を下にスワイプし、情報の更新を行ってください。 それでも表示されない場合には、 ①【GLOBAL SAFETY】が起動中の場合には終了させる ②Apple ID のサインインをし直す ③端末の再起動 をしていただき、再度、お試しください。